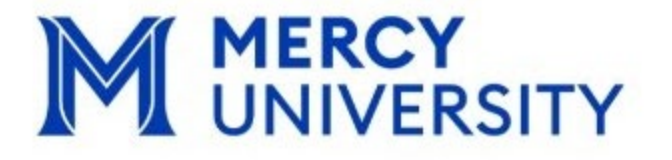

# Accommodate Faculty User Guide

# Office of ACCESSibility

Accommodations | Collaboration | Consultation | Educational Support Services

## Table of Contents:

| Introduction to Accommodate                | .3    |
|--------------------------------------------|-------|
| How to Sign into Accommodate               | .4-5  |
| How to Approve Semester Term Request       | 6-7   |
| How to Load an Upcoming Exam               | 8-11  |
| How to Approve Exam Bookings               | .9-12 |
| How to Add Exam Password and Upload Exams1 | 3-15  |
| How to Retrieve a Completed Exam           | .16   |
| Proctor Request Form                       | . 20  |

#### Introduction to Accommodate:

We are thrilled to announce the launch of Accommodate, our new and simplified platform designed to streamline student accessibility. Accommodate serves as a one-stop hub where students can easily manage all aspects of their accommodation in one location. In addition, faculty can easily manage and navigate accommodations through a single platform, ensuring that all accommodations are effectively implemented. Accommodate allows students to quickly access their accommodation requests, testing schedules, and other important resources—all in just a few clicks!

We're confident that Accommodate will not only improve the accessibility experience but also make the process smoother and more efficient for everyone involved. We are here to support you as you transition to this new platform and look forward to seeing the positive impact it will have.

Thank you for your attention, and we're excited to see how Accommodate enhances the overall student experience!

### How to Log in to Accommodate:

- a. Log in to Accommodate through the link below: <u>https://mercy-accommodate.symplicity.com/</u>
- b. Choose Faculty as the type of user

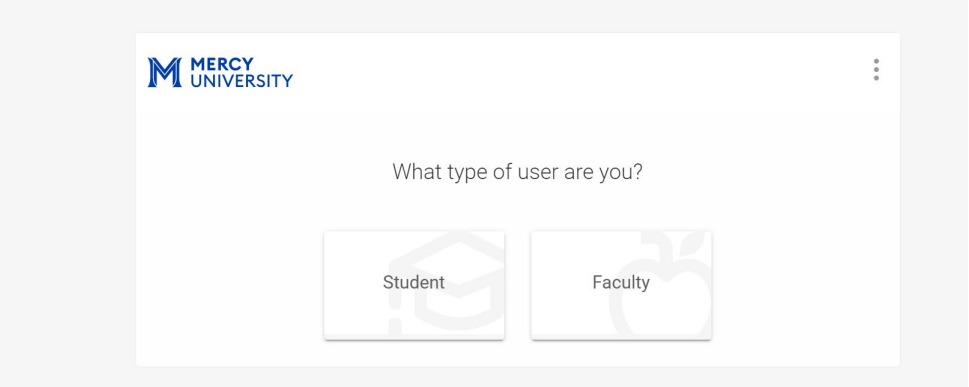

c. Log in using your Mercy email and Password (Single Sign On)

|     | M мексу UNIVERSITY<br>Sign in<br>Type your Office 365 email (jdoe@mercy.edu)                                                                                                    |  |
|-----|----------------------------------------------------------------------------------------------------|--|
| M N | Can't access your account?<br>Back Next ERSITY                                                                                                    |  |
|     | Please type in your full Office 365 email address<br>(example: jdoe@mercy.edu) and your 0365<br>password. If you are unable to login, please visit<br>https://www.mercy.edu/mercypass or contact the<br>Helpdesk at helpdesk@mercy.edu or 914-674-7526. |  |
|     | 🔍 Sign-in options                                                                                                    |  |

d. Home page View for Faculty below:

| M MERCY<br>UNIVERSIT                                                                                          | Y                                                                                                    |  |
|----------------------------------------------------------------------------------------------------|----------------------------------------------------------------------------------------------------|--|
| <ul> <li>Generation</li> <li>Accommodation</li> <li>Letters</li> <li>Courses</li> <li>⊗ My Account</li> </ul> | News Feed           Welcome to Accommodate!           Please select "Accommodation Letters" on the left navigation to review or sign your letters. |  |
|                                                                                                    | To view students in your course(s) with accommodations, please select "Courses" in the left navigation.<br>View All Announcements                  |  |
|                                                                                                    | Accessibility Services Management System                                                                                                    |  |

#### How to Approve Semester Term Request:

Faculty will receive an email notification each time a Term request is submitted. *Example Below*:

| Accommodation Memo - Signature Needed                                                                                                    |                                                                                     |
|----------------------------------------------------------------------------------------------------|-------------------------------------------------------------------------------------|
| accessibility@mercy.edu<br>To ○ Delta AlphaPi                                                                                                    | (5) (5) → (1/3) Fri 1/3                                                             |
| An Accommodation Memo has been created, which requires your signatur<br>for Karen Flowers, who is enrolled in . Please log into Accommodate and co<br>https://nam12.safelinks.protection.outlook.com/?url=https%3A%2F%2Fn | re. The Accommodation Memo is<br>omplete the electronic signature:<br><u>nercy-</u> |
| accommodate.symplicity.com%2F&data=05%7C02%7Cdeltaalphapi%40m                                                                                                    | nercy.edu%                                                                          |
| 7Cf442ab3ac2e94a1ba7c708dd2c1c0839%7C88404777f24b4e1cada1bde                                                                                                    | e9cda22754%7C0%7C0%                                                                 |
| 7C638715221107327115%7CUnknown%7CTWFpbGZsb3d8eyJFbXB0eU1                                                                                                    | hcGkiOnRydWUsIIYiOiIwLjAuM-                                                         |
| DAwMCIsIIAiOiJXaW4zMiIsIkFOIjoiTWFpbCIsIIdUIjoyfQ%3D%3D%7C0%7C                                                                                                    | <u>C%7C%</u>                                                                        |
| 7C&sdata=4fiOv60VoTOXHOFifdRPvnzNGiI9soO8ac5x5fkbwTI%3D&reser                                                                                                    | ved=0                                                                               |

- a. Log in to Accommodate through the link below: <u>https://mercy-accommodate.symplicity.com/</u>
- b. On the left-hand side, select Accommodation Letters

|                                                                                                    | ,                                                                 |                                  | СН                  |
|----------------------------------------------------------------------------------------------------|-------------------------------------------------------------------|----------------------------------|---------------------|
| <ul> <li>ᢙ Home</li> <li>Accommodation<br/>Letters</li> <li>Courses</li> <li>My Account</li> </ul> | Keywords Searches title and description Apply Search More Filters |                                  |                     |
|                                                                                                    | 2 results                                                         | 1≓ Sort By: Sent/Submitted ∽ Sho | wing 20 ~ <b>0%</b> |
| →                                                                                                  | Accommodation Memorandum REQUESTED<br>A00884-2024/Karen Flowers   |                                  | AUTONITY            |

- c. Scroll down to view all Accommodation Letters that have been shared with you.
  - Those that have not yet been signed will have **Requested** in a black box next to the title.
  - Those that have been signed will have **Signed** in a black box next to the title.

#### d. Select a Requested

|                          | SITY                                                          |    |
|--------------------------|---------------------------------------------------------------|----|
| 슈 Home                   | Home / Accommodation Letters / Accommodations Letters Details |    |
| Accommodation<br>Letters | Accessibility Letter sent at 2025-01-03 12:28:25              |    |
| 💍 Courses                |                                                               |    |
| My Account               | Save         Print Letter         Generate PDF         Cancel |    |
|                          | * indicates a required field                                  |    |
|                          | Send Notification                                             |    |
|                          | Subject                                                       |    |
|                          | Accommodation Memorandum                                      |    |
|                          | OFFICE OF ACCESSibility                                       |    |
|                          | Westchester • Bronx • Manhattan                               |    |
|                          | Phone: (914) 674-7523                                         | 0% |
|                          | Fax: (914) 674-7852                                           |    |

Please review the student's Accommodation letter. After reading it, electronically sign at the bottom of the page to confirm your review.

| E: Karen Flowers Test2247                                                                                                    |                |
|----------------------------------------------------------------------------------------------------|----------------|
|                                                                                                    |                |
| his memorandum introduces Karen, who is registered with the Office of ACCESSibility and is entitled to services and "reasonable accor                                                                                                    | nmodations."   |
| hese include, but are not limited to:                                                                                                    |                |
| 1 Ex Extended Time for Teste/Outrage                                                                                                    |                |
| 1.32 Extended finite for ress/guizzes                                                                                                    | e the class is |
| This student is granted extended time to complete results ( $quzzes$ ) examine ( $quzzes$ ) extra time). To calculate, multiply the announce of time are complete the test ( $quiz$ ) examines ( $quzzes$ ) examine ( $quzzes$ ) extra time). | e the class is |
| This excludes tractical skill based exams                                                                                                    |                |
| Fall 2024 (test)                                                                                                    |                |
| Geology: Gems and Crystals (Geo 101)                                                                                                    |                |
| Ceramics (Ceramics 101)                                                                                                    |                |
| Writing: Intro to Romance (Romance 101)                                                                                                    |                |
| Intro to Disc Golf (Golf 101)                                                                                                    |                |
|                                                                                                    |                |
| Permission to Record Lectures                                                                                                    |                |

e. Type your Name in the box and select Sign

| Please electronically sign below. |    |
|-----------------------------------|----|
|                                   |    |
| Your Signature *                  | 07 |

#### How to Load an Upcoming Exam:

You can load information about your exam in Accommodate prior to students submitting their requests for a proctor. Uploading your exam in advance makes the process smoother for the student and instructor. You can make edit and make adjustments to your exam as you iron out details. To load information in advance follow the instructions below:

- 1. Navigate to and log into Accommodate
- 2. Find and click on "Courses" on the menu appearing on the left hand side of the screen.

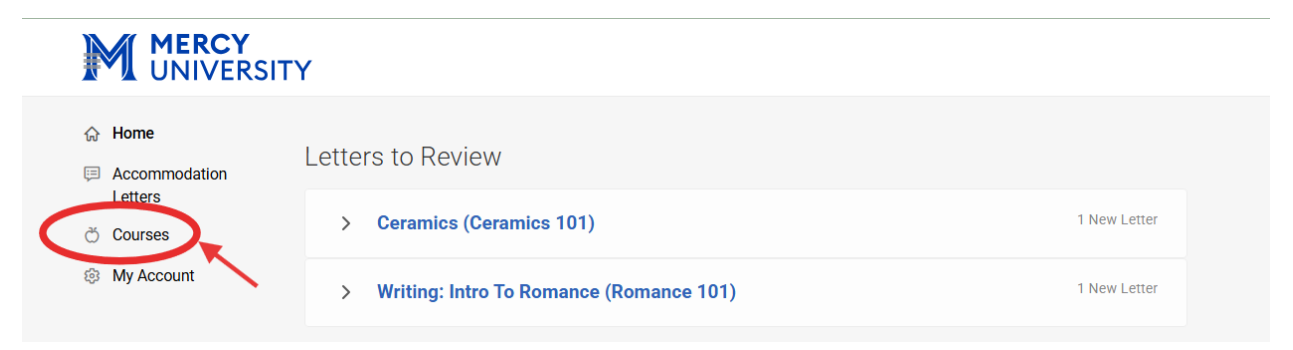

3. This will bring you to a page which lists all the courses you teach. Find the course you want to load exam information for and click on the course.

| M MERCY<br>UNIVERSIT     | Ŷ                                                                    |
|--------------------------|----------------------------------------------------------------------|
| ⇔ Home H                 | Home / Course / Course Catalog                                       |
| Accommodation<br>Letters | Course                                                               |
| Courses My Account       | Course Catalog Past Courses                                          |
|                          | Keywords                                                             |
|                          | Semester                                                             |
|                          | Apply Search Clear More Filters                                      |
|                          | 2 results                                                            |
|                          | Ceramics<br>Ceramics 101                                             |
|                          | Uate: August U1, 2024 - January 31, 2025     Time: 1:00 pm - 3:00 pm |

4. A "Course Details" screen will populate. Find "Exams" on the far right hand side of the horizontal menu and click on it. Then click on "Add New"

|                                                                                  | ITY                                                                                                    |
|----------------------------------------------------------------------------------|----------------------------------------------------------------------------------------------------|
| <ul> <li>☆ Home</li> <li>Accommodation<br/>Letters</li> <li>č Courses</li> </ul> | Home / Course / Course Details / Exam<br>Ceramics (Ceramics 101)<br>Course Details Enrolled Students Student Test Booking Exam |
| Ø My Account                                                                     | Keywords Apply Search                                                                                                    |
|                                                                                  | Add New Exam                                                                                                    |

- 5. Fill out the information about your exam to the best of your ability. You can always go back and edit or make adjustments.
  - If this is an **online exam** (ex. ExamSoft), and you don't have the details about the password, skip that question and come back to it when you have the exam password.
  - If this is a **paper exam**, but you haven't written the exam yet skip the "upload" section and come back to it when you have completed the exam.
  - It is recommended that you click "YES" on "Apply this to All Records." This will allow students to identify that this is the exam they are requesting a proctor for.
- 6. Click "Submit"

|            | ТҮ                                                                                                    |
|------------|----------------------------------------------------------------------------------------------------|
|            | [new record]                                                                                                    |
| Letters    | Course Details Enrolled Students Student Test Bookings Exam                                                                                                    |
| 🖰 Courses  |                                                                                                    |
| My Account | Submit Save Cancel Delete                                                                                                    |
|            | * indicates a required field                                                                                                    |
|            | Exam                                                                                                    |
|            | Course *                                                                                                    |
|            | Ceramics (Ceramics 101)                                                                                                    |
|            | Title *                                                                                                    |
|            | EXAM 1                                                                                                    |
|            | Amount of time the class gets for the exam *                                                                                                    |
|            | 60                                                                                                    |
|            |                                                                                                    |
|            | Is this an online exam?                                                                                                    |
|            | Excilitation notes *                                                                                                    |
|            | (ex allowed to use calculator, notes pages, etc.)                                                                                                    |
|            | N/a                                                                                                    |
|            |                                                                                                    |
|            | Attachments                                                                                                    |
|            |                                                                                                    |
|            |                                                                                                    |
|            |                                                                                                    |
|            | Drop files here to upload                                                                                                    |
|            | Loload File                                                                                                    |
|            |                                                                                                    |
|            |                                                                                                    |
|            | Start Date * If your exam is meant to be taken on the same day of the class, please put the class day for the start and end time.                                                           |
|            | 2025-02-10 · · · · · ·                                                                                                    |
|            |                                                                                                    |
|            | End user "<br>If your earn is meant to be taken on the same day of the class, please put the class day<br>for the start and end time.                                                       |
|            | 2025-02-10 👹 🖸                                                                                                    |
|            | Apply to all records<br>If solicit yes, examined by added to all existing approved or pending requests for the<br>receive any sound it, always database howeverse the group strate and data |
|            | O Yes O No                                                                                                    |
|            | $\frown$                                                                                                    |
|            | Submit Save Cancel Delete                                                                                                    |
|            |                                                                                                    |

#### To Make Edits to This Exam:

1. Follow steps 1-3 outlined above. Find the exam you would like to edit and click on it.

|                                                                                                  | (                                                                                              |
|--------------------------------------------------------------------------------------------------|------------------------------------------------------------------------------------------------|
| <ul> <li>Home</li> <li>Accommodation<br/>Letters</li> <li>Courses</li> <li>My Account</li> </ul> | Course Details       Enrolled Students       Student Test Bookings       Exam         Keywords |
|                                                                                                  | No file uploaded!                                                                              |

- 2. This should take you back to the page with all the details of the exam you entered.
  - If you are making adjustments, make sure to click "submit" when you are done.
  - If you need to back out and not make any changes, click "cancel."

| M MERCY<br>UNIVERSI      | TY                                                          |  |
|--------------------------|-------------------------------------------------------------|--|
| 슈 Home                   | Home / Course / Course Details / Exam                       |  |
| Accommodation<br>Letters | EXAM 1                                                      |  |
| 🖄 Courses                | Course Details Enrolled Students Student Test Bookings Exam |  |
| My Account               |                                                             |  |
|                          | Submit Save Delete Cancel<br>* indicates a required field   |  |
|                          | Exam                                                        |  |
|                          | Course *                                                    |  |
|                          | Ceramics (Ceramics 101)                                     |  |
|                          | Title *                                                     |  |

#### How to Approve Exam Bookings:

Students with approved testing accommodation who need to take quizzes, and exams with the ACCESS Office are responsible for submitting test requests a week prior to the exam day. When a student has successfully submitted a test request, you will be able to view pending and approved requests in Accommodate.

a. Faculty will receive an email notification each time an exam booking request is submitted. *Example Below:* Alternative Test Request Received

| ©<br>Delete Archive   | <ul> <li>Seeply</li> <li>Seeply All</li> <li>Forward</li> <li>□</li> </ul> | Share to<br>Teams | All<br>Apps | <ul> <li>➢ Accessibility</li> <li>→ To Manager</li> <li>➢ Team Email</li> </ul> | < > D | Move Nove | ∽ Mark Unread<br>Categorize →<br>Follow Up → |           | Read Immersive<br>Aloud Reader | Translate | Zoom    | Reply with<br>Scheduling Poll |             |
|-----------------------|----------------------------------------------------------------------------|-------------------|-------------|---------------------------------------------------------------------------------|-------|-----------|----------------------------------------------|-----------|--------------------------------|-----------|---------|-------------------------------|-------------|
| Delete                | Respond                                                                    | Teams             | Apps        | Quick Steps                                                                     | L2    | Move      | Tags                                         | Editing ⊾ | Immersive                      | Language  | Zoom    | Find Time                     |             |
| Alternative Test      | t Request Receiv                                                           | ed                |             |                                                                                 |       |           |                                              |           |                                |           |         |                               |             |
| accessibilit          | w@mercy.edu                                                                |                   |             |                                                                                 |       |           |                                              |           | ← Re                           | oly 🥱 Re  | ply All | → Forward                     | <b>ii</b>   |
| OA To Office          | , Accessibility                                                            |                   |             |                                                                                 |       |           |                                              |           |                                |           |         | Tue 1/7/202                   | 25 11:29 AM |
|                       |                                                                            |                   |             |                                                                                 |       |           |                                              |           |                                |           |         |                               |             |
| Karen Flowers has sub | mitted a test room boo                                                     | oking reques      | st.         |                                                                                 |       |           |                                              |           |                                |           |         |                               |             |
|                       |                                                                            |                   |             |                                                                                 |       |           |                                              |           |                                |           |         |                               |             |
|                       |                                                                            |                   |             |                                                                                 |       |           |                                              |           |                                |           |         |                               |             |
|                       |                                                                            |                   |             |                                                                                 |       |           |                                              |           |                                |           |         |                               |             |
|                       |                                                                            |                   |             |                                                                                 |       |           |                                              |           |                                |           |         |                               |             |
|                       |                                                                            |                   |             |                                                                                 |       |           |                                              |           |                                |           |         |                               |             |
|                       |                                                                            |                   |             |                                                                                 |       |           |                                              |           |                                |           |         |                               |             |
|                       |                                                                            |                   |             |                                                                                 |       |           |                                              |           |                                |           |         |                               |             |
|                       |                                                                            |                   |             |                                                                                 |       |           |                                              |           |                                |           |         |                               |             |
|                       |                                                                            |                   |             |                                                                                 |       |           |                                              |           |                                |           |         |                               |             |

b. To view pending and approved requests, select the **Courses** tab on the left navigation bar. Select **Course Catalog**. Scroll down to see the list of courses you are teaching and select the course you would like to view student test requests.

| M MERCY<br>UNIVERSIT                                                                                     | Y                                                                                                    | СН                 | i |
|----------------------------------------------------------------------------------------------------|----------------------------------------------------------------------------------------------------|--------------------|---|
| <ul> <li>↔ Home</li> <li>← Accommodation<br/>Letters</li> <li>Ŏ Courses</li> <li>⊗ My Account</li> </ul> | tome / Course / Course Catalog Course Catalog Past Courses Keywords Semester Course Catalog Cear More Filters |                    |   |
|                                                                                                    | 2 results IF Sort By: Tit                                                                                     | lle ∽ Showing 20 ∽ |   |
|                                                                                                    | 0                                                                                                    |                    | , |

- c. Faculty will be able to view the following information for each course:
  - Enrolled students registered with Access, along with their accommodations.

- Student test bookings, both past and present.
- Exams uploaded by the professor for course.

|                                                    | SITY                                                        | СН                                             |
|----------------------------------------------------|-------------------------------------------------------------|------------------------------------------------|
| ⇔ Home                                             | Home / Course / Course Details                              |                                                |
| <ul> <li>Accommodation</li> <li>Letters</li> </ul> | Geology: Gems and Crystals (Geo 101)                        |                                                |
| Courses My Account                                 | Course Details Enrolled Students Student Test Bookings Exam | Course Info                                    |
|                                                    | Cancel                                                      | <b>Modified:</b> January 03, 2025, 10:40<br>am |
|                                                    | Course                                                      |                                                |
|                                                    | Title<br>Geology: Gems and Crystals                         |                                                |
|                                                    | Instructors<br>Charles Haberman (cdh@example.edu)           |                                                |
|                                                    | Code<br>Geo 101                                             |                                                |
|                                                    |                                                             |                                                |

d. The **Student Test Booking** tab will indicate the students who have submitted test booking requests that require approval from the professor for that course.

|                                                                                                  | Y                                                                                                    | СН     |
|--------------------------------------------------------------------------------------------------|----------------------------------------------------------------------------------------------------|--------|
| <ul> <li>Home</li> <li>Accommodation<br/>Letters</li> <li>Courses</li> <li>My Account</li> </ul> | Course Details     Enrolled Students     Student Test Bookings     Exam       Keywords                                                                |        |
|                                                                                                  | Batch Options     3 results     IF Sort By: Testing Date ~ Showin       Image: Tim Mathis     Bronx - proctored exams     November 13, 2024 - 9.00 am | g 20 ~ |
|                                                                                                  | Armando Hilaire Bronx - proctored exams                                                                                                    |        |

- e. Click on <u>each</u> student to review and approve their exam booking request. Carefully review each request. Ensure the length of time is correct!
  - a. You will need to enter an exam before this step.

| UNIVERS                                                                                                  | SITY                                                                                                    | 23                                        |
|----------------------------------------------------------------------------------------------------|----------------------------------------------------------------------------------------------------|-------------------------------------------|
| ☆ Home                                                                                                   | Home / Course / Course Details / Alternative Test Room Bookings                                                                                                    |                                           |
| Accommodation<br>Letters                                                                                 | Alternative Testing Room Booking for Tim Mathis                                                                                                    |                                           |
| Courses My Account                                                                                       | Course Details Enrolled Students Student Test Bookings Exam                                                                                                    | Course Information                        |
|                                                                                                    | Submit Save Cancel                                                                                                    | Title Geology: Gems and<br>Crystals       |
|                                                                                                    | * indicates a required field                                                                                                    | Code Geo 101<br>Semester Fall 2024 (test) |
|                                                                                                    | Testing Room Booking                                                                                                    | Course August 1, 2024<br>Start            |
|                                                                                                    | Testing Appointment Approved                                                                                                    | Date<br>Course January 31, 2025           |
|                                                                                                    | Yes     O No                                                                                                    | End Date<br>Enrolled Yes                  |
|                                                                                                    | Student *<br>Completing this field will cause the page to reload. All fields will retain their values.<br>Tim Mathis                                                                                                    | Date Not -<br>Enrolled                    |
|                                                                                                    |                                                                                                    |                                           |
|                                                                                                    | Instructor Dermission - Have you discussed this exam with your instructor and                                                                                                    | Ø                                         |
|                                                                                                    | Instructor Dermission - Have you discussed this even with your instructor and                                                                                                    | Ø                                         |
| Home     Accommodation     Letters     Courses                                                           | Testing Time<br>9:00 am                                                                                                    | Ø                                         |
| Home     Accommodation     Letters     Ourses     My Account                                             | Instructor Dermission - Have you discussed this even with your instructor and                                                                                                    | Ø                                         |
| <ul> <li>➢ Home</li> <li>☑ Accommodation<br/>Letters</li> <li>➢ Courses</li> <li>⊗ My Account</li> </ul> | Testing Time<br>9:00 am<br>Length<br>In Minutes<br>90<br>Course                                                                                                    | Ø                                         |
| <ul> <li>Home</li> <li>Accommodation<br/>Letters</li> <li>Courses</li> <li>My Account</li> </ul>         | Testing Time 9:00 am Length In Minutes 90 Course Completing this field will cause the page to reload. All fields will retain their values. Geology: Gems and Crystals (Geo 101)                                                                          | Ø                                         |
| <ul> <li>Home</li> <li>Accommodation<br/>Letters</li> <li>Courses</li> <li>My Account</li> </ul>         | Testing Time<br>9:00 am<br>Length<br>In Minutes<br>90<br>Course<br>Completing this field will cause the page to reload. All fields will retain their values.<br>Geology: Gems and Crystals (Geo 101)<br>Exam *                                           |                                           |
| <ul> <li>➢ Home</li> <li>Accommodation<br/>Letters</li> <li>➢ Ourses</li> <li>⊗ My Account</li> </ul>    | Instructor Darmiesion - Hava you discussed this avan with your instructor and                                                                                                    | Ø                                         |
| <ul> <li>Home</li> <li>Accommodation<br/>Letters</li> <li>Courses</li> <li>My Account</li> </ul>         | Testing Time<br>9:00 am<br>Length<br>In Minutes<br>90<br>Course<br>Completing this field will cause the page to reload. All fields will retain their values.<br>Geology: Gems and Crystals (Geo 101)<br>Exam *<br>[select] v Clear<br>or Upload New Exam |                                           |
| <ul> <li>Home</li> <li>Accommodation<br/>Letters</li> <li>Courses</li> <li>My Account</li> </ul>         | Testing Time<br>9:00 am<br>9:00 am<br>Length<br>In Minutes<br>90<br>Course<br>Geology: Gems and Crystals (Geo 101)<br>Exam*<br>[select] 	 Clear<br>[select] 	 Clear<br>[select] 	 Clear                                                                  | Z                                         |

**Note**: Feel free to add notes such as: *Student is permitted to use scrap paper, calculator, class notes etc.* 

|                                                                                                    | (                                        | <b>Д</b> СН                   |
|----------------------------------------------------------------------------------------------------|------------------------------------------|-------------------------------|
| <ul> <li>General Home</li> <li>B Accommodation Letters</li> <li>Courses</li> <li>Se My Account</li> </ul> | Notes                                    |                               |
|                                                                                                    | Attachment Add Item Submit Save Cancel   |                               |
|                                                                                                    | Accessibility Services Management System | Privacy Policy   Terms of Use |

f. Once the exam booking request has been reviewed, click **Submit**.

Note: To return to all exam bookings, click Cancel.

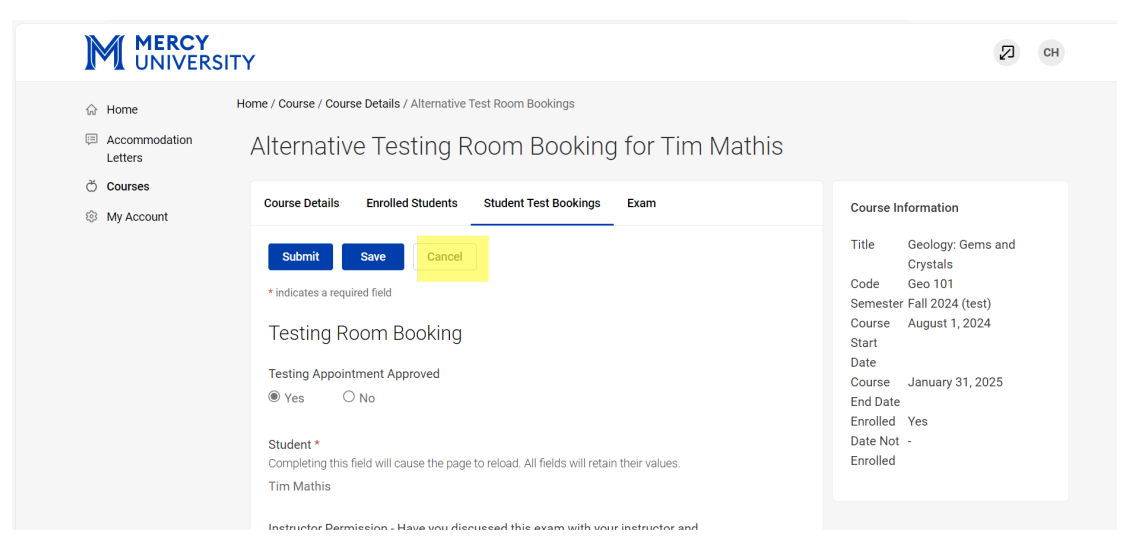

#### How to Add Exam Password and Upload Exams:

a. To upload an exam on Accommodate, return to **Courses**. Under the **Course Catalog**, click the course for which you wish to upload an exam.

| M MERCY<br>UNIVERS                                  | ΙΤΥ                             | И СН                             |
|-----------------------------------------------------|---------------------------------|----------------------------------|
| <ul> <li>☆ Home</li> <li>■ Accommodation</li> </ul> | Course                          |                                  |
| Č Courses                                           | Course Catalog Past Courses     |                                  |
| Wy Account                                          | Keywords                        |                                  |
|                                                     | Apply Search Clear More Filters |                                  |
|                                                     | 2 results                       | I≓ Sort By: Title ∨ Showing 20 ∨ |
|                                                     | Geology: Gems and Crystals      |                                  |

#### b. Once selected, click **Exam**.

| M MERCY<br>UNIVERSI                                                                                      | ТҮ                                                                                                    | СН                |
|----------------------------------------------------------------------------------------------------|----------------------------------------------------------------------------------------------------|-------------------|
| <ul> <li>ᢙ Home</li> <li>□ Accommodation<br/>Letters</li> <li>○ Courses</li> <li>③ My Account</li> </ul> | Home / Course / Course Details / Exam Geology: Gems and Crystals (Geo 101) Course Details Enrolled Students Student Test Bookings Exam Keywords Apply Search |                   |
|                                                                                                    | Add New Exam Batch Options 1 results                                                                                                    | Showing 20 $\sim$ |

c. Click **Add New Exam** to upload a new exam for students in this course.

|                                                                                                    | (                                                                                                    | Сн |
|----------------------------------------------------------------------------------------------------|----------------------------------------------------------------------------------------------------|----|
| <ul> <li>ᢙ Home</li> <li>□ Accommodation<br/>Letters</li> <li>○ Courses</li> <li>③ My Account</li> </ul> | Course Details       Enrolled Students       Student Test Bookings       Exam         Submit       Save       Cancel       Delete         * indicates a required field         Exam         Course *       Geology: Gems and Crystals (Geo 101)         Title * |    |

- d. Include any facilitator notes, such as: "scrap paper," "calculator," etc.
- e. If the exam is online, please select "Yes" and specify the testing platform (e.g., Examsoft).

Lastly, make sure to include the exam **Password**.

| MERCY<br>UNIVERSITY                                                                       | ,                                                                                                    |  | СН |
|-------------------------------------------------------------------------------------------|----------------------------------------------------------------------------------------------------|--|----|
| <ul> <li>Accommodation<br/>Letters</li> <li>Courses</li> <li>Image: My Account</li> </ul> | ✓ Is this an online exam?     ✓ Is this an online exam?     ✓ Is this an online exam?      ✓ Is this an online exam?      Testing Platform *     (if applicable) |  |    |

f. If your exam is not online, select **"No"** to upload the exam to Accommodate. Indicate Start Date and End date.

**Note**: If your exam is meant to be taken on the same day of the class, please put the class day for the start and end time.

| ☆ Home          | Attachments                                                                                                    |
|-----------------|----------------------------------------------------------------------------------------------------|
| E Accommodation |                                                                                                    |
| Ö Courses       |                                                                                                    |
| My Account      | Drop files here to upload<br>Each file should be less than 1GB<br>Upload File<br>Start Date *<br>If your exam is meant to be taken on the same day of the class, please put the class day |
|                 | for the start and end time.                                                                                                    |

g. Be sure to select **"Apply this exam to all records"** to simplify the process when approving exam booking requests. Click **Submit.** 

| M MERCY<br>UNIVERSIT                                                               | Y                                                                                                    | СН СН                         |
|------------------------------------------------------------------------------------|----------------------------------------------------------------------------------------------------|-------------------------------|
| <ul> <li>어 Home</li> <li>표 Accommodation<br/>Letters</li> <li>Č Courses</li> </ul> | Start Date * If your exam is meant to be taken on the same day of the class, please put the class day for the start and end time.                                                                                                    |                               |
| Wy Account                                                                         | End Date *         If your exam is meant to be taken on the same day of the class, please put the class day for the start and end time.         Image: Second Second |                               |
|                                                                                    | Accessibility Services Management System                                                                                                    | Privacy Policy   Terms of Use |

**Note**: This will make it easier when reviewing exam booking requests in the future. Professors can simply use the dropdown menu to select the appropriate exam for each student.

| M MERCY<br>UNIVERSITY | ,                                                                                                    | СН |
|-----------------------|----------------------------------------------------------------------------------------------------|----|
| <ul> <li></li></ul>   | Length<br>In Minutes<br>90<br>Course<br>Completing this field will cause the page to reload. All fields will retain their values.<br>Geology: Gems and Crystals (Geo 101) |    |
|                       | Exam *  [select]  [select]  Midterm  or Upload New Exam                                                                                                    |    |

#### How to Retrieve a Completed Exam

In order to review completed exams, return to **Courses** to view all student Test Bookings.

|                                               | ΓY                                                              | AB AB                                   |
|-----------------------------------------------|-----------------------------------------------------------------|-----------------------------------------|
| යි Home                                       | Home / Course / Course Details / Alternative Test Room Bookings |                                         |
| <ul> <li>Accommodation<br/>Letters</li> </ul> | Ceramics (Ceramics 101)                                         |                                         |
| 💍 Courses                                     | Course Details Enrolled Students Student Test Bookings Exam     |                                         |
| Ø My Account                                  |                                                                 |                                         |
|                                               | Keywords                                                        |                                         |
|                                               |                                                                 |                                         |
|                                               | Apply Search                                                    |                                         |
|                                               | Batch Options 7 results                                         | 1≓ Sort By: Testing Date ∽ Showing 20 ∽ |
|                                               | Karen Flowers Westsheater - Destand Example                     |                                         |

Select the student whose exam you wish to retrieve. The professor can then hover over the student's name and click the provided attachment.

| M MERCY<br>UNIVERSITY                                           | AB                                                                                                    |
|-----------------------------------------------------------------|----------------------------------------------------------------------------------------------------|
| <ul> <li>ᢙ Home</li> <li>□ Accommodation<br/>Letters</li> </ul> | Batch Options     7 results     17 Sort By:     Testing Date ~ Showing     20 ~                                                                                                    |
| ඊ Courses<br>෯ My Account                                       | Karen Flowers         Westchester - Proctored Exams         January 09, 2025 - 3:30 pm         Completed Exams: Midterm Exam.docx                                                                                                    |
|                                                                 | <ul> <li>Tim Mathis</li> <li>Bronx - proctored exams</li> <li>December 21, 2024 - 1:15 pm</li> <li>Exam Details: Midterm</li> <li>Original Exams: Accommodate-Test Booking.docx</li> <li>Completed Exams: Accommodate-Test Booking.docx</li> </ul> |

Note: Professors can compare both the original and completed exams to ensure accuracy.

#### **Proctor Request Form**

We will continue to use the original Proctor Request Form, specifically the "Professor Section," as a tool to confirm that exam information is accurate. If you have not already loaded the exam, please fill this out and provide it to your students when they have an exam coming up.

| NON           xam:           ?           NOT THE ACCOMMODATED TIME           at |
|---------------------------------------------------------------------------------|
| xam:<br>?<br>NOT THE ACCOMMODATED TIME<br>at                                    |
| xam:<br>?<br>NOT THE ACCOMMODATED TIME<br>at                                    |
| xam:<br>?<br>NOT THE ACCOMMODATED TIME<br>at                                    |
| xam:<br>?<br>NOT THE ACCOMMODATED TIME<br>at                                    |
| xam:<br>?<br>NOT THE ACCOMMODATED TIME<br>at                                    |
| ?<br>NOT THE ACCOMMODATED TIME                                                  |
| NOT THE ACCOMMODATED TIME                                                       |
|                                                                                 |
| xam:                                                                            |
|                                                                                 |
|                                                                                 |
| will exam be collected?                                                         |
| iled to professor's Mercy email                                                 |
| essor will pick off exam at ACCESS offic                                        |
| nSoft                                                                           |
| kboard                                                                          |
| er:                                                                             |
|                                                                                 |